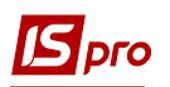

## Создание приходного кассового ордера в иностранной валюте

Поступление валютной наличности в кассу предприятия возможно только в случае покупки наличной валюты для выдачи ее на заграничную командировку через кассу предприятия и возврат неиспользованной подотчетной валютной наличности. Например, на предприятии был издан приказ на направление в загранкомандировку работника со 2 по 4 декабря текущего года. По проведенным расчетам сумма аванса составляет 500 EUR, было израсходовано в командировке 480 EUR, остаток 20 EUR был возвращен подотчетным лицом в кассу предприятия, что оформляется приходным кассовым ордером.

Приходный кассовый ордер создается в подсистеме Управление финансовыми расчетами/Учет денежных средств/Касса в модуле Кассовые ордера.

| 🗐 Главное меню                       | _ 🛛 🗙 |  |  |  |  |  |  |  |  |  |
|--------------------------------------|-------|--|--|--|--|--|--|--|--|--|
| 🕨 🛑 Бухгалтерский и налоговый учет   |       |  |  |  |  |  |  |  |  |  |
| 🔺 🚄 Управление финансовыми расчетами |       |  |  |  |  |  |  |  |  |  |
| 🔺 🚄 Управление денежными средствами  |       |  |  |  |  |  |  |  |  |  |
| Настройка                            |       |  |  |  |  |  |  |  |  |  |
| Доступ к данным                      |       |  |  |  |  |  |  |  |  |  |
| 👌 📕 Расчетные и валютные счета       |       |  |  |  |  |  |  |  |  |  |
| 🖌 🚄 Kacca                            |       |  |  |  |  |  |  |  |  |  |
| Кассовые книги                       |       |  |  |  |  |  |  |  |  |  |
| Кассовые ордера                      |       |  |  |  |  |  |  |  |  |  |
| Платежные ведомости                  |       |  |  |  |  |  |  |  |  |  |
| Картотека депонентов                 |       |  |  |  |  |  |  |  |  |  |
| ▷ 📕 Расчеты с подотчетными лицами    |       |  |  |  |  |  |  |  |  |  |
| Журнал учета хозяйственных операций  |       |  |  |  |  |  |  |  |  |  |
| Отчеты                               |       |  |  |  |  |  |  |  |  |  |
| ▷ 📕 Ведение договоров                |       |  |  |  |  |  |  |  |  |  |
| ▷ 📕 Расчеты с контрагентами          |       |  |  |  |  |  |  |  |  |  |

В Журнале кассовых ордеров в поле Тип документа выбрать тип Приходный ордер, в поле Журнал выбрать нужный журнал, в примере Приходный ордер (EUR).

| 🖸 IS-pro 7.11.045.999 - [Журнал кассовых ордеров] |                                    |  |  |  |  |  |  |  |
|---------------------------------------------------|------------------------------------|--|--|--|--|--|--|--|
| Реестр Правка Вид Сервис Популярное ?             |                                    |  |  |  |  |  |  |  |
| Журнал: 1 2 Прибутковий ордер (EUR)               | 1 Тип документа: Приходный ордер 👻 |  |  |  |  |  |  |  |

В меню **Реестр/Создать** открывается окно документа **Приходный ордер**. Заполнить нужные поля. В поле **Валюта** выбрать вид валюты, в примере евро, и тип котировки, в примере по курсу НБУ. В поле **Курс**, после выбора валюты, автоматически подтянется курс на дату создания приходного ордера.

Операция отражается в документе двумя суммами: в валюте операции и в валюте учета.

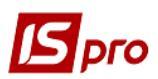

|   | 🖪 Приходный ордер              | 1 Прибутковий ордер (EUR)                                            | _ 🛛 💌 |                                                           |   |
|---|--------------------------------|----------------------------------------------------------------------|-------|-----------------------------------------------------------|---|
|   | Документ Правка<br>10 10 👘 🌱   | Сервис Популярное ?<br>🗅 🔁 🖶 📕 🗛 🗈 🖂 🏙 ★ 🥹                           |       | Выбор валюты и котировки                                  | X |
|   | Номер:<br>Дата:<br>Получено от | 15  ОУ:  Каса валютна (EUR)    06/12/2021  ЦО:                       |       | Валюта: EUR Евро<br>Котировка: Курс НБУ Курс НБУ<br>ОК От | т |
| 4 | Валюта:<br>Сумма:              | EUR no kvory Kvor H5y  OKypc:  30.82770000    20.00  [ IPH 616.55  ] |       | •                                                         |   |
|   | Налог.мод.:<br>Налоги:         | ПДВ 0 ПДВ 0%                                                         |       |                                                           |   |
|   | Назначение:                    | Повернення невикористаних підзвітних сум                             |       |                                                           |   |
|   | Приложение:                    |                                                                      |       |                                                           |   |
|   | Корр. счет:                    |                                                                      |       |                                                           |   |
|   | Код ан.уч.:                    |                                                                      |       |                                                           |   |
|   | Шифр ЦН:                       |                                                                      |       |                                                           |   |
|   | Командировка:                  |                                                                      |       |                                                           |   |
|   | Удержание:                     |                                                                      |       |                                                           |   |
|   |                                |                                                                      |       |                                                           |   |

Указать в поле Назначение необходимую информацию: по клавише F3 выбрав из справочника необходимую запись при условии постоянного использования назначения или по клавише F4 указать текст при однократном использовании информации.

Сохранить данные и закрыть документ. После закрытия документа он будет отражен в реестре кассовых ордеров со статусом **Черновик**.

| 🖪 IS-pro 7.11.045.999 - [Журнал кассовых ордеров] |                                 |                             |                |                 |   |  |  |  |  |  |
|---------------------------------------------------|---------------------------------|-----------------------------|----------------|-----------------|---|--|--|--|--|--|
| Реестр Правка Вид Сервис Популярное ?             |                                 |                             |                |                 |   |  |  |  |  |  |
| 🖆 to to to 🗗                                      | 🖕 🏷 🏠 🗗 🖶 💱 📲 👌 🔎 🏃 🎟 🖓 🔛 🗉 📩 😰 |                             |                |                 |   |  |  |  |  |  |
| Журнал: 1                                         | Прибутковий ордер (EL           | JR) 🔻                       | Тип документа: | Приходный ордер | Ŧ |  |  |  |  |  |
| Дата 🔻                                            | 🔻 Номер 💌                       | Контрагент                  | Сумма          | Charlyc         | ^ |  |  |  |  |  |
| 06/12/2021                                        | 15                              | Здоровенький Роман Петрович |                | 20.00 Черновик  |   |  |  |  |  |  |

Перейти в модуль Кассовые книги. В поле Счет выбрать нужный, а в поле Итоги в валюте автоматически появится вид валюты.

| 🖪 IS-pro   | 7.11.045.999 - [Кассовая книга]      |          |                           | _ 0 💌          |
|------------|--------------------------------------|----------|---------------------------|----------------|
| Реестр     | Правка Вид Отчет Сервис Популярное ? |          |                           |                |
| ] <u> </u> | ™™♥¶♥₽₽₽₩® <b>▼</b> ₹ ⊡⊠             | * 9      |                           |                |
| Счет:      | Каса валютна (EUR)                   | <b>•</b> | Итоги в валюте: EUR по ку | рсу Курс НБУ 🔻 |

В кассовой книге по пункту меню **Реестр/Создать** указати дату операций, в примере это 06.12.2021 г.

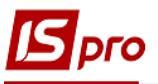

| 🖪 IS-pro | 🖸 IS-pro 7.11.045.999 - [Кассовая книга]    |               |      |        |       |                     |      |                 |             | _ 0        | X |
|----------|---------------------------------------------|---------------|------|--------|-------|---------------------|------|-----------------|-------------|------------|---|
| Реестр   | Реестр Правка Вид Отчет Сервис Популярное ? |               |      |        |       |                     |      |                 |             |            |   |
| ් 👛      | ъ 🏠                                         | ତ 📲 ୪ 🔎       | 2    | ⊞ ᠪ]   | • 🗶 • | $\boxtimes  \star $ | 0    |                 |             |            |   |
| Счет:    | Каса ва                                     | лютна (EUR)   |      |        |       | -                   |      | Итоги в валюте: | EUR по курс | у Курс НБУ | • |
| 🔻 Лата   | -                                           | Вход. остаток | -    | Приход | *     | Расход              | Ŧ    | Исход. остаток  | -           |            | ~ |
| 06/12/20 | 21                                          | >             | 0.00 |        | 0.00  |                     | 0.00 |                 | 0.00        |            |   |

Зайти в дату кассовой книги и по пункту меню Реестр/Создать выбрать операцию Возврат подотчетных сумм.

| <b>IS</b> 19 | S-pro 7.11.045.999 - [Операции по счету: Каса вал | ютна (EUR)        | Дата: 06/12/21]          |  |
|--------------|---------------------------------------------------|-------------------|--------------------------|--|
| Pee          | стр Правка Вид Отчет Сервис Попул                 | ярное ?           | _                        |  |
| 2            | Открыть                                           | Enter             | 🗗 7. 🖩 🗗 💱 🗶 🗉 🖂 🖈       |  |
| *1           | Создать                                           | Ins               | Платеж                   |  |
| ъ            | Изменить                                          | F4                | Поступление              |  |
| ⊁            | Удалить                                           | Выдача в подотчет |                          |  |
| ŋ            | Копировать                                        | F5                | Возврат подотчетных сумм |  |
|              | Групповое формирование                            | Ctrl+P            | Внесено в банк           |  |
| 6.7          | Разноска по статьям                               |                   | Получено в банке         |  |
| T            |                                                   | ALTS              | Выплата по депоненту     |  |
|              | Создание налоговых накладных на продажу           | Ctrl+F5           | Выплата по плат. вед.    |  |
|              | Удаление налоговых накладных на продажу           | Ctrl+D            | Перевод средств          |  |
| nlw          |                                                   | A 10 E            |                          |  |

В открывшемся окне документа Кассовая книга Возврат подотчетных сумм в поле № (документа) открыть окно Выбор документа, где выбрать нужный расходный кассовый ордер. Нажмите кнопку ОК. После этого все необходимые поля в документе операции заполнятся автоматически.

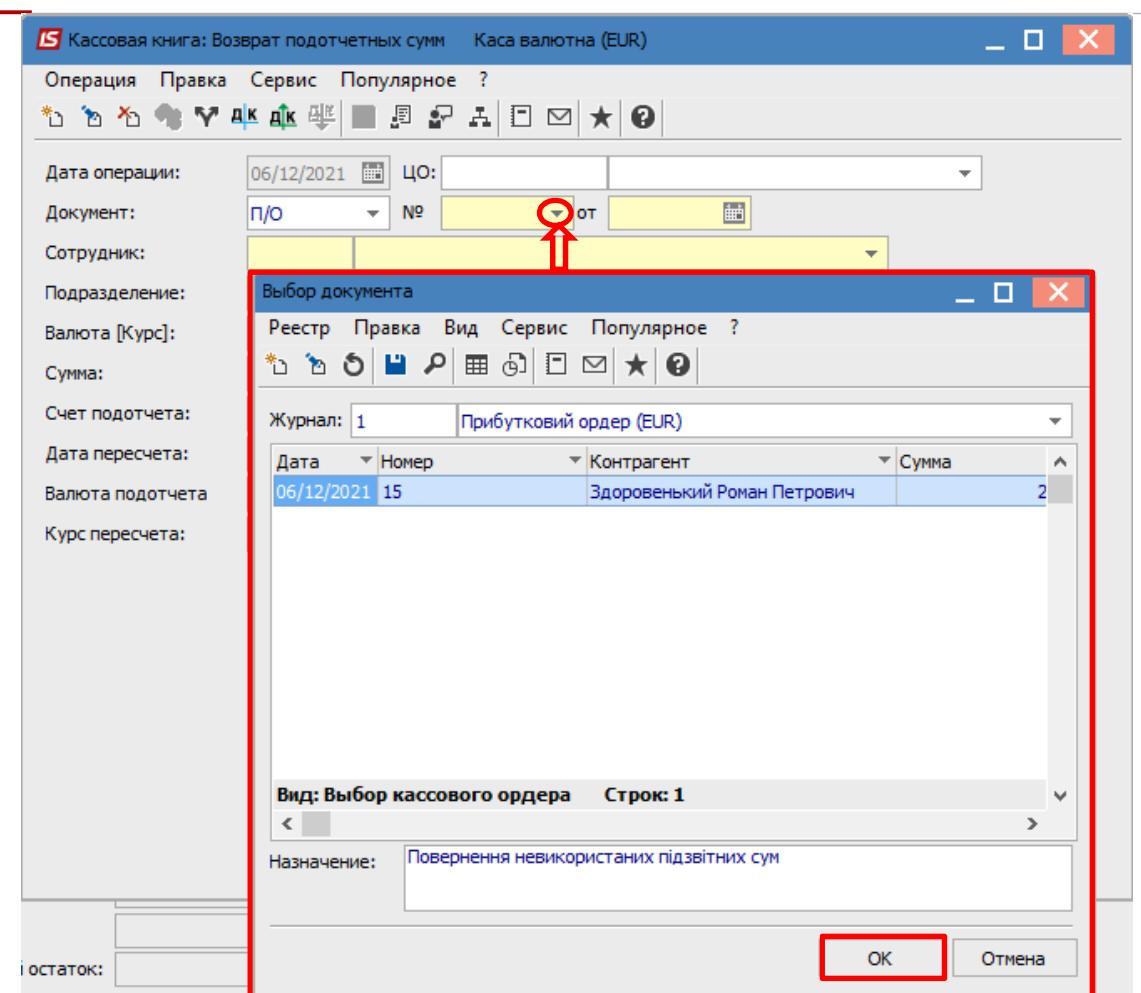

Далее выбрать типовую бухгалтерскую операцию по возвращению иностранной валюты подотчетным лицом по значку . В бухгалтерской проводке отражаются две суммы: сумма в валюте операции (евро) и сумма в валюте учета (гривны).

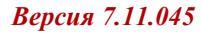

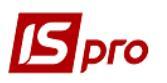

| 🛃 Ввод/І | Модифи  | кация про | водок п  | о документу |          |         |          |         |       |         |         | _        |    | × |
|----------|---------|-----------|----------|-------------|----------|---------|----------|---------|-------|---------|---------|----------|----|---|
| Реестр   | Вид     | Сервис    | Попул    | ярное ?     |          |         |          |         |       |         |         |          |    |   |
| to to i  | ۵ ۵     | ຽ ⊞       | ⊕] ▼     | 🗶 🕺 🗄       |          | $\star$ | 0        |         |       |         |         |          |    |   |
| Докумен  | п: 1    | п/о       |          | Номер:      | 15       |         |          |         |       | c       | от: 06/ | 12/2021  |    |   |
| Валюта[  | [Kypc]: | EUR no    | курсу К  | урс НБУ     |          |         |          | •       | 30    | .827700 | 00      |          |    |   |
| Сумма:   |         | 20.00     |          |             | П        | PH      | 616      | 554000  |       | >       |         |          |    |   |
| Содержа  | ание:   | Поверн    | ення нев | використани | к підзві | тних    | сум      |         |       |         |         |          |    |   |
| Типовая  | операц  | ия:       |          |             |          |         |          | Ŧ       |       | Дата оп | ерации: | 06/12/20 | 21 |   |
| Деб      | ет      | ⊤ Кред    | ит       |             |          | 🛦 Сум   | има в ва | тю ▼ (  | Сумма |         | -       | Валюта   |    |   |
| 302      |         | 372/2     | 2        | •           | -        |         |          | 20.00   | -     |         | 616.55  | EUR      |    |   |
|          |         |           |          |             |          |         | 20       | .000000 |       |         | 616.55  |          |    |   |
| Вид: Пр  | роводк  | и по док  | ументу   | Строк:      | 1        |         |          |         |       |         |         |          |    | ¥ |
| <        |         |           |          |             |          |         |          |         |       |         |         |          | >  |   |
| Аналити  | ка:     |           |          |             |          |         |          |         |       |         |         |          |    |   |
| ДТ:      | 3170/1  | l.витрати | на відря | дження      |          |         |          |         |       |         |         |          |    |   |
| KT:      | 101.3g  | оровеньк  | ий Роман | н Петрович  |          |         |          |         |       |         |         |          |    |   |
|          |         |           |          |             |          |         |          |         |       |         |         |          | ОК |   |

В документе кассовой книги сумма также отражается в двух валютах: в валюте операции и валюте учета. Провести документ в **Главную книгу** по значку .

| 🖪 Кассовая книга: Во:               | зврат подотч | етных      | сумм Каса    | валютна (EUR)            |          | _ 🗆 🔀    |  |  |  |
|-------------------------------------|--------------|------------|--------------|--------------------------|----------|----------|--|--|--|
| Операция Правка Сервис Популярное ? |              |            |              |                          |          |          |  |  |  |
| 10 10 11 11 11 1V                   | ak ∰ ∰k      |            | I 🗗 🗛 I      | □ ⊠ ★ 0                  |          |          |  |  |  |
| Дата операции:                      | 06/12/2021   | ±          | цо:          |                          |          | <b>*</b> |  |  |  |
| Документ:                           | П/О          | <b>–</b>   | Nº 15        | ▼ <b>OT</b> 06/12/2021 🔛 |          |          |  |  |  |
| Сотрудник:                          | 101          | Здоро      | овенький Ром | ан Петрович              | <b>.</b> |          |  |  |  |
| Подразделение:                      | 03           | Фінан      | сово-господа | арський відділ           |          |          |  |  |  |
| Валюта [Курс]:                      | EUR по курс  | су Курс    | с НБУ        | ▼ [ 30.82770000          | ]        |          |  |  |  |
| Сумма:                              | 20.00        |            | [ ГРН        | 616.55                   |          |          |  |  |  |
| Счет подотчета:                     | Підзвіт валн | ютний      | EUR          | <b>*</b>                 |          |          |  |  |  |
| Дата пересчета:                     | 06/12/2021   | 06/12/2021 |              |                          |          |          |  |  |  |
| Валюта подотчета                    | EUR по курс  | су Курс    | с НБУ        | Ψ                        |          |          |  |  |  |
| Курс пересчета:                     | 1.0000000    |            |              |                          |          |          |  |  |  |

В реестре операций по счету Касса валютная за определенную дату документ будет отражен черным жирным шрифтом.

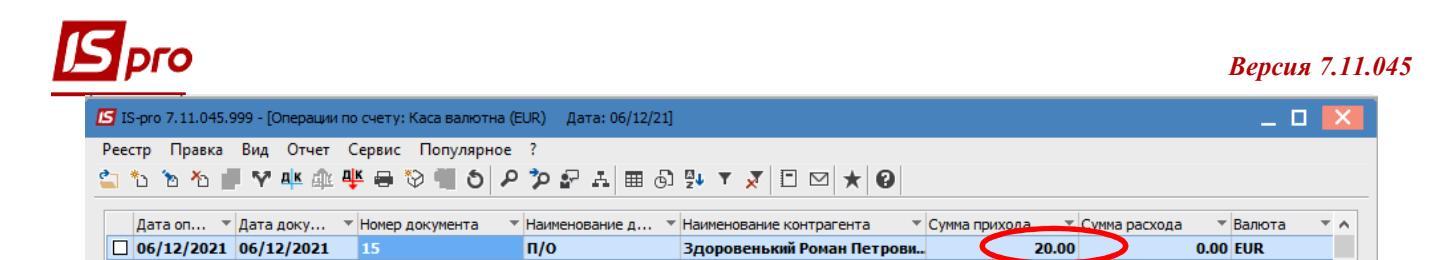

В реестре кассовой книги (группировка по датам) строка дня может отражаться также жирным черным шрифтом, если все операции за день проведены в главную книгу и установлен параметр **Отражать состояние по проводкам**.

| 🖪 IS-pro 7.11.045. | 🗗 IS-pro 7.11.045.999 - [Кассовая книга] 🔲 🔀 |                |          |                 |                  |         |  |  |  |  |  |
|--------------------|----------------------------------------------|----------------|----------|-----------------|------------------|---------|--|--|--|--|--|
| Реестр Правка      | Вид Отчет Сери                               | вис Популярное | ?        |                 |                  |         |  |  |  |  |  |
| 🖆 🐿 🖄 🖔            | ୬ 🖷 ጛ 👂 🎾                                    | 🖩 🔂 🔻 🗶 🖻      | ⊠ ★ 0    |                 |                  |         |  |  |  |  |  |
| Счет: Каса вал     | ютна (EUR)                                   |                | -        | Итоги в валюте: | EUR по курсу Кур | с НБУ 🔻 |  |  |  |  |  |
| 🔻 Дата 🔍 👻         | Вход. остаток 👘 👻                            | Приход 🔻       | Расход 👻 | Исход. остаток  | -                | ^       |  |  |  |  |  |
| 06/12/2021         | 0.00                                         | 20.00          | 0.00     |                 | 20.00            |         |  |  |  |  |  |
| 01/12/2021         | 500.00                                       | 0.00           | 500.00   |                 | 0.00             |         |  |  |  |  |  |
| 30/11/2021         | 500.00                                       | 0.00           | 0.00     |                 | 500.00           |         |  |  |  |  |  |

## Закрыть модуль Кассовые книги.

В модуле Кассовые ордера в журнале Приходный ордер (EUR) кассовый ордер, включенный в Кассовую книгу и проведенный в Главную книгу, будет отражен уже со статусом Оплачен.

| 🖪 IS-pro 7.11.045.999 - [Журнал кассовых ордеров] |                             |                |                 |   |  |  |  |  |
|---------------------------------------------------|-----------------------------|----------------|-----------------|---|--|--|--|--|
| Реестр Правка Вид Сервис Популя                   | ярное ?                     |                |                 |   |  |  |  |  |
| 😩 🐿 🐚 🖷 🗗 🖶 🧐 📲 🕹 🖊 .                             | ≫ ≞ ⊞ ⊕ № 🗉 🖂 ★ 🚱           |                |                 |   |  |  |  |  |
| Журнал: 1 Прибутковий ордер (Е                    | UR) 🔻                       | Тип документа: | Приходный ордер | Ŧ |  |  |  |  |
| Дата 🔻 🔻 Номер 🔻                                  | Контрагент т                | Сумма          | Статус          | ^ |  |  |  |  |
| 06/12/2021 15                                     | Здоровенький Роман Петрович |                | 20.00 Оплачен   |   |  |  |  |  |